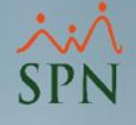

SPN

Fecha: 20/08/2022

F-SPN-031

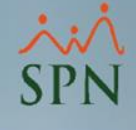

| Índice de contenido                                                             |             |
|---------------------------------------------------------------------------------|-------------|
| Objetivo                                                                        | . <u>3</u>  |
| 1.Ventajas                                                                      | . 4         |
| 2.Creación de auditorías en SQL Server                                          | <u>5</u>    |
| 2.1.Objeto de Auditoría (SQL Server Audit)                                      | . <u>6</u>  |
| 2.2.Especificación de la auditoría                                              | . <u>10</u> |
| 3.Activación de auditoría y de la especificación de auditoría de base de datos. | . <u>16</u> |
| 3.1.Habilitar las Auditoría <mark>s</mark>                                      | . <u>16</u> |
| 3.2.Habilitar la especifi <mark>c</mark> ación de auditoría de base de datos    | <u>17</u>   |
| 4.Consultar la auditoría en SQL Server                                          | . <u>18</u> |
| 5. Ejemplo de modificaciones de datos y su verificación en la Auditoría         | . <u>20</u> |
| 5.1.Actualización de datos                                                      | <u>21</u>   |
| 5.2.Inserción de datos                                                          | <u>23</u>   |
| 5.3.Eliminación de datos                                                        | . <u>25</u> |
| 6.Impacto en el espacio en disco al activar la auditoria SQL                    | . 27        |

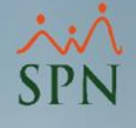

**Objetivo**:

Conocer las ventajas de utilizar las auditorías de SQL Server y explicar el proceso para activarlas en el servidor de base de datos.

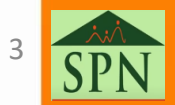

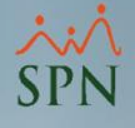

#### 1. Ventajas:

Las auditorías de SQL Server le permiten a las empresas llevar un registro y seguimiento de los eventos que se producen sobre la estructura y sobre la data almacenada en las bases de datos.

Es muy importante procurar monitorear permanentemente las bases de datos para poder saber, dada una eventualidad o no, quien tuvo acceso a los datos y el momento preciso del evento.

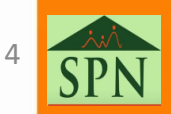

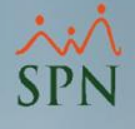

- 2. Creación de auditorías en SQL Server: Las auditorías de SQL Server se componen de dos elementos:
  - 2.1.Objeto de Auditoría (SQL Server Audit).
  - 2.2.Especificación de la auditoría.

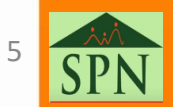

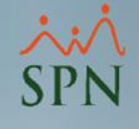

#### 2.1.Objeto de Auditoría (SQL Server Audit).

Es el elemento principal en las auditorías y es donde se especifica la configuración que va a tener el archivo físico donde se almacenan las auditorías.

Pasos para la creación de Auditoría (SQL Audit):

- a) En el **Explorador de objetos de Microsoft SQL** Management Studio, expanda la carpeta Seguridad.
- b) Haga clic con el botón derecho en la carpeta Auditorías y, después, seleccione Nueva auditoría...

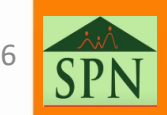

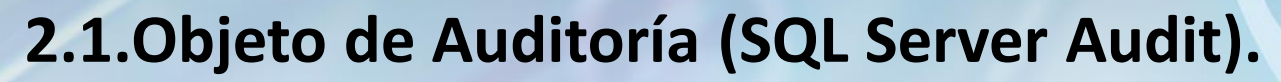

| Connect ▼ ** ■ ▼ C →            DESKTOP-07UH620\SQLE2019SPN (SQL Server 15.0.2000 - sa)             Databases             Databases             Databases             Databases             Databases             Databases             Databases             Cogins             Credentials             Audits             Server A             New Audit             Server Obje             Replication             PolyBase             Manageme |
|----------------------------------------------------------------------------------------------------|
| <ul> <li>DESKTOP-07UH620\SQLE2019SPN (SQL Server 15.0.2000 - sa)</li> <li>Databases</li> <li>Security</li> <li>Logins</li> <li>Server Roles</li> <li>Credentials</li> <li>Audits</li> <li>Server A</li> <li>New Audit</li> <li>Server Obje</li> <li>Filter</li> <li>Replication</li> <li>PolyBase</li> <li>Start PowerShell</li> <li>Manageme</li> </ul>                                                                                             |
| Refresh                                                                                                    |

Se abre la pantalla *Crear auditoría* con las siguientes opciones:

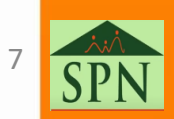

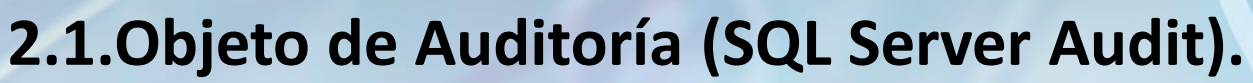

| 尽 Create Audit                     |                                   | -                                                              |        |
|------------------------------------|-----------------------------------|----------------------------------------------------------------|--------|
| 🕕 Ready                            |                                   |                                                                |        |
| Select a page<br>General<br>Filter | 🕤 Script 🖌 😧 Help                 |                                                                |        |
|                                    | Audit name:                       | Audit-20220629-185335                                          |        |
|                                    | Queue delay (in<br>milliseconds): | 1000                                                           | ÷      |
|                                    | On Audit Log                      | Continue                                                       |        |
|                                    | Fallure.                          | ○ Fail operation                                               |        |
|                                    |                                   | <ul> <li>Shut down server</li> </ul>                           |        |
|                                    | Audit<br>destination:             | File                                                           | ~      |
|                                    | Path:                             | C:\SQLAudits                                                   |        |
|                                    | Audit File<br>Maximum Limit:      | <ul> <li>Maximum rollover files:</li> <li>Unlimited</li> </ul> |        |
|                                    |                                   | O Maximum files:                                               |        |
|                                    |                                   | Number of files: 2147483647                                    | *      |
|                                    | Maximum file                      | 0 🔹 🔊 MB 🔿 G                                                   | в 🔿 тв |
|                                    | 3120.                             | Unlimited                                                      |        |
| Connection                         | Reserve disk                      | space                                                          |        |

#### c) Nombre de auditoría.

d) Retardo de cola (en milisegundos):

Indica la cantidad de tiempo, en milisegundos, que puede transcurrir antes de exigir que se procesen las acciones de auditoría.

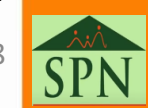

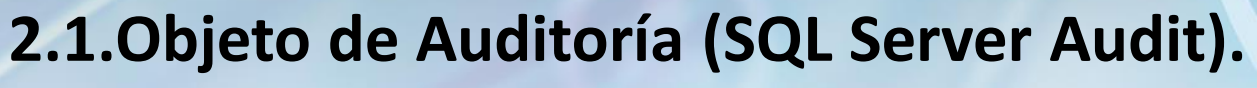

- e) Si hay un error de registro de auditoría: Continuar, Apagar el servidor o Error en la operación.
- f) Destino de auditoría:
   Especifica el destino de los datos de la auditoría.
- g. Ruta de acceso del archivo.
- h. Límite máximo del archivo de auditoría.
- i. Ilimitado:

Permite un número ilimitado de archivos de auditoría.

- j. Número de archivos.
- k. Tamaño máximo del archivo.
- I. Reservar espacio en disco.

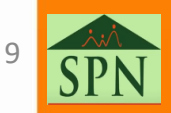

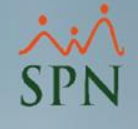

#### 2.2.Especificación de la auditoría.

Permite recopilar las acciones que se desean auditar. Este objeto recoge los eventos ocurridos en la base de datos y los envía al **SQL Server Audit** que tenga asociado (*ver el punto <u>2.1</u>*).

Estas especificaciones se pueden configurar tanto a nivel de instancia o servidor (permite auditar varias bases) o a nivel de base de datos (cuando solo se quiere auditar una sola base de datos).

Las especificaciones de auditoría se componen por los grupos de acciones o las acciones que ocurren en la base de datos y que se quieren auditar.

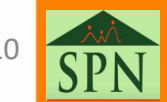

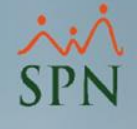

#### 2.2.Especificación de la auditoría.

Pasos para la creación de la especificación de auditoría de nivel de base de datos:

- a) En el **Explorador de objetos** de **Microsoft SQL Management Studio**, expanda la base de datos donde quiera crear la especificación de auditoría.
- b) Expanda la carpeta Seguridad.
- c) Haga clic con el botón derecho en la carpeta Especificaciones de auditoría de base de datos y seleccione Nueva especificación de auditoría de base de datos...

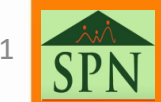

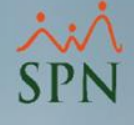

#### 2.2. Especificación de la auditoría.

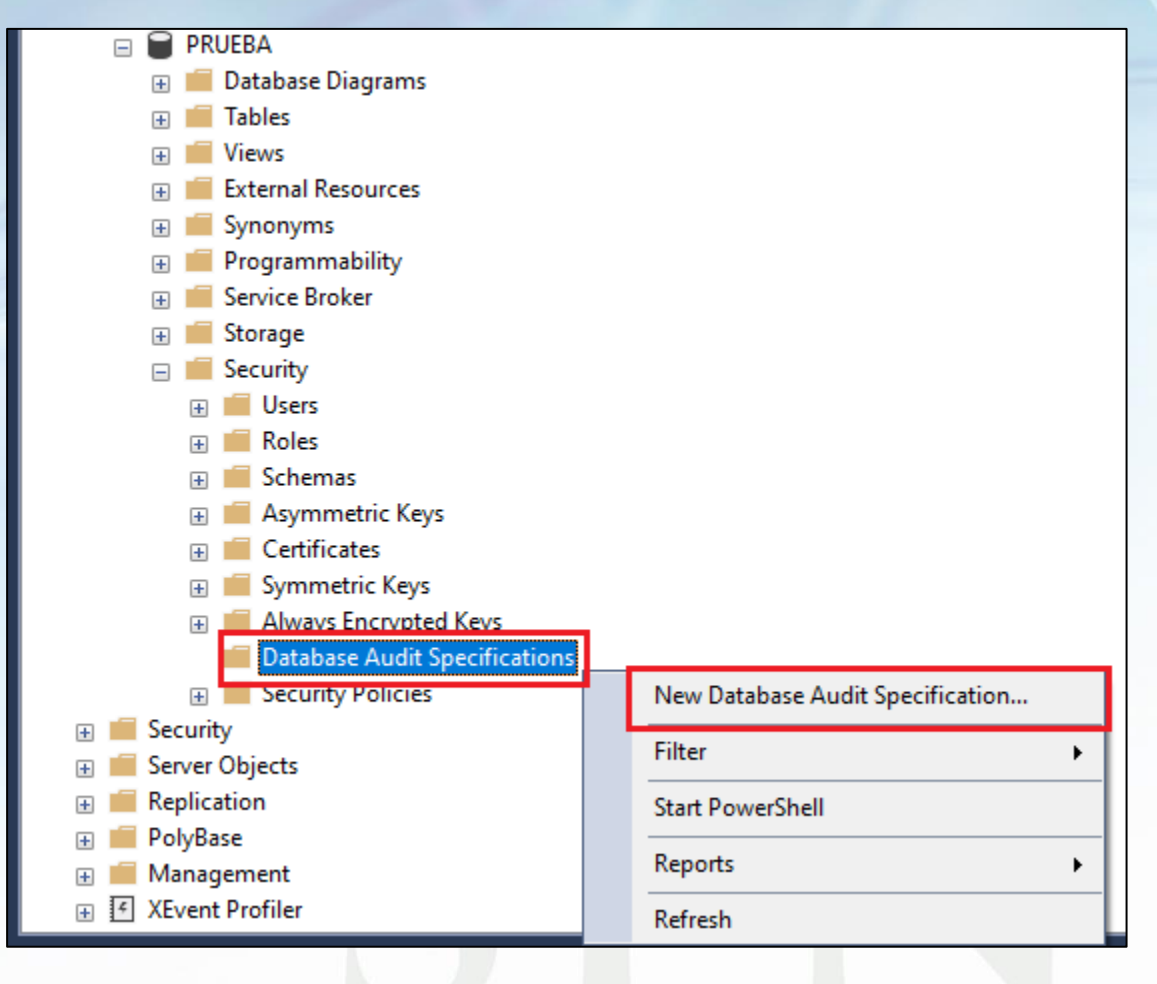

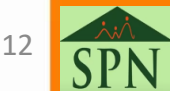

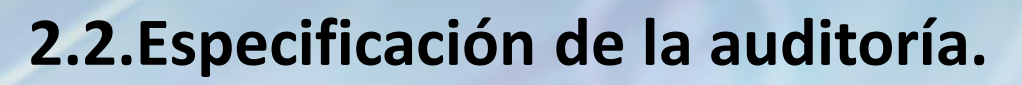

#### Se abre la pantalla *Crear especificación de auditoría de base de datos* con las siguientes opciones:

| 尽 Database Audit Speci | fication Properties |                                      |                                            |          |      |               |               |  | - 🗆            | × |
|------------------------|---------------------|--------------------------------------|--------------------------------------------|----------|------|---------------|---------------|--|----------------|---|
| 🕕 Ready                |                     |                                      |                                            |          |      |               |               |  |                |   |
| Select a page          | Script              | 🖫 Script 🝷 😡 Help                    |                                            |          |      |               |               |  |                |   |
| 👂 General              |                     |                                      |                                            |          |      |               |               |  |                |   |
|                        | Name:               | DatabaseAuditSpecific                | DatabaseAuditSpecification-20220629-202735 |          |      |               |               |  |                |   |
|                        | Audit:              | Audit-20220629-1853                  | 35                                         |          |      |               |               |  |                | ~ |
|                        | Actions             | Actions:                             |                                            |          |      |               |               |  |                |   |
|                        |                     | Audit Action Type                    |                                            | Object C | lass | Object Schema | Object Name   |  | Principal Name |   |
|                        | ▶1                  | SCHEMA_OBJECT_ACCESS_GROUP           | ~                                          |          | ~    |               |               |  |                |   |
|                        | 2                   | SCHEMA_OBJECT_PERMISSION_CHANGE_GROU | P v                                        |          | ~    |               |               |  |                |   |
|                        | 3                   | SCHEMA_OBJECT_CHANGE_GROUP           | ~                                          |          | ~    |               |               |  |                |   |
|                        | 4                   | SCHEMA_OBJECT_OWNERSHIP_CHANGE_GROU  | P v                                        |          | ~    |               |               |  |                |   |
|                        | 5                   | DELETE                               | ~                                          | OBJECT   | ~    | dbo           | Departamentos |  | public         |   |
|                        | 6                   | EXECUTE                              | ~                                          | OBJECT   | ~    | dbo           | Departamentos |  | public         |   |
|                        | 7                   | INSERT                               | ~                                          | OBJECT   | ~    | dbo           | Departamentos |  | public         |   |
|                        | 8                   | UPDATE                               | ~                                          | OBJECT   | ~    | dbo           | Departamentos |  | public         |   |
|                        | • 9                 |                                      | ~                                          |          | ~    |               |               |  |                |   |

- d) Nombre de la especificación.
- e) Auditoría:

Aquí seleccionamos el nombre de la Auditoría SQL (*objeto SQL Audit*) creada anteriormente.

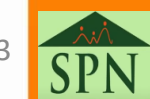

#### ×:× SPN

### Auditoría SQL Server

#### 2.2. Especificación de la auditoría.

#### f) Tipo de acción de auditoría:

Especifica los <u>grupos de acciones de auditoría</u> y las <u>acciones de auditoría</u> en el nivel de base de datos que se desea capturar.

Para obtener la lista de grupos de acciones de auditoría y de acciones de auditoría de nivel de base de datos, favor consultar:

Grupos de acciones y acciones de SQL Server Audit

\*NOTA: Para auditar las operaciones CREATE, ALTER o DROP en el esquema, se debe seleccionar el tipo de acción: SCHEMA\_OBJECT\_CHANGE\_GROUP.

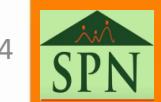

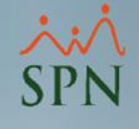

#### 2.2. Especificación de la auditoría.

g) Nombre de objeto:

Nombre del objeto que se va a auditar. Esta opción solo está disponible para las acciones de auditoría. No se aplica a los grupos de auditoría.

h) Nombre de la entidad:

La cuenta por la que se va filtrar la auditoría para el objeto que se va a auditar.

i) Clic en Aceptar para guardar los cambios.

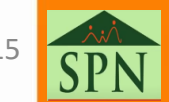

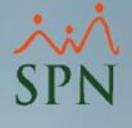

3. Activación de auditoría y de la especificación de auditoría de base de datos:

Luego de configuradas las auditorías, se deben habilitar:

#### 3.1. Habilitar las Auditorías.

- En el **Explorador de objetos** de **Microsoft SQL Management Studio**, expanda la carpeta **Seguridad**.
- Luego expanda la carpeta Auditorías, haga clic con el botón derecho en la auditoría que desea activar y seleccione Activar

Auditoría.

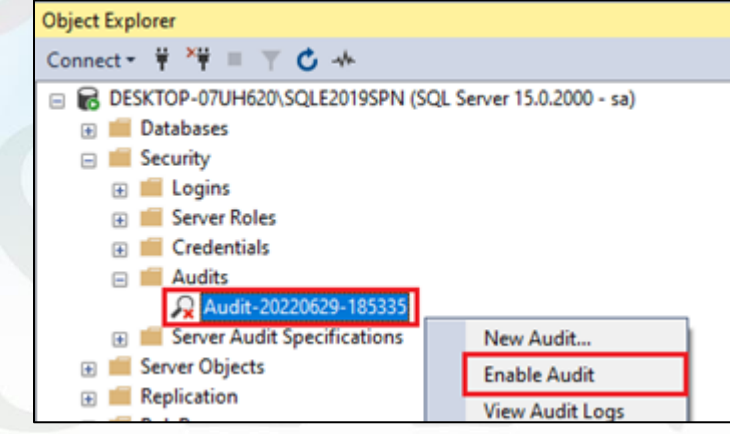

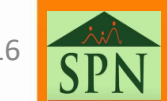

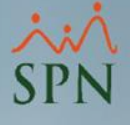

# **3.2.**Habilitar la especificación de auditoría de base de datos.

- En el Explorador de objetos de Microsoft SQL Management Studio, expanda la base de datos donde se encuentra la especificación de auditoría que desea activar.
- Expanda la carpeta Seguridad.
- Luego expanda la carpeta Especificaciones de auditoría de base de datos, haga clic con el botón derecho en la especificación de auditoría que desea activar y seleccione Activar especificación de auditoría de base de datos.

| Schemas                                    |                                        |   |
|--------------------------------------------|----------------------------------------|---|
| 🕀 💼 Asymmetric Keys                        | New Database Audit Specification       | _ |
| E Certificates                             | New Database Audit Specification       |   |
| 🗉 📁 Symmetric Keys                         | Enable Database Audit Specification    |   |
| 🗉 📁 Always Encrypted Keys                  | Script Database Audit Specification as |   |
| Database Audit Specifications              |                                        |   |
| DatabaseAuditSpecification-20220629-202735 | Policies                               | • |
| E Security Policies                        | Facets                                 |   |
| Security                                   |                                        |   |
| Server Objects                             | Start PowerShell                       |   |
| Replication                                | Reports                                |   |
| PolyBase                                   |                                        |   |
| Management                                 | Delete                                 |   |

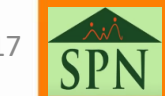

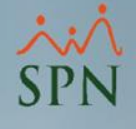

- Consultar la auditoría en SQL Server:
   Para consultar los registros de auditoría en la base de datos:
  - En el Explorador de objetos de Microsoft SQL Management Studio, expanda la carpeta Seguridad.
  - Luego expanda la carpeta Auditorías, haga clic con el botón derecho en la auditoría que desea consultar y seleccione Ver

registros de auditoría.

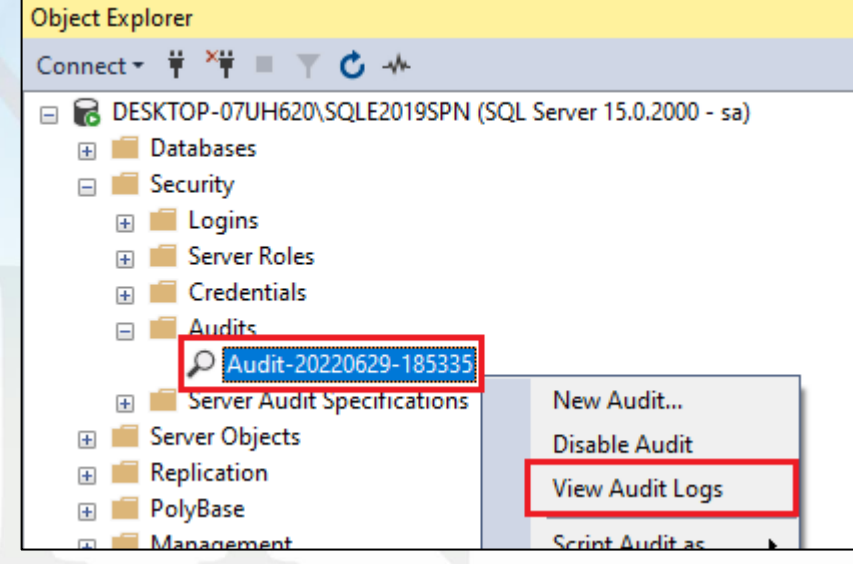

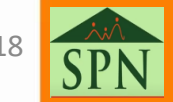

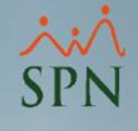

#### 4. Consultar la auditoría en SQL Server:

Esta pantalla le muestra los eventos en la base de datos que han sido registrados por la auditoría:

| Selectlogs               | Pad Log A Export Refr               | resh 🝸 Filter 9 | Search III     | ton C Help  |                                          |
|--------------------------|-------------------------------------|-----------------|----------------|-------------|------------------------------------------|
| Audt Collection          |                                     | Carl Trace in 4 | bearen in 1921 | hop interp  |                                          |
|                          | Log file summary: No filter applied | Database Name   | Schema Name    | Object Name | Statement                                |
|                          | 06/07/2022 06:24:23 p.m.            | PRUEBA          | dho            | thinserted  | INSERT INTO [dbo] [tblipserted] SELEC    |
|                          | 06/07/2022 06:24:23 p.m.            | PRUEBA          | dbo            | Empleados   | update empleados set nombre = 'Budy - Pr |
|                          | 06/07/2022 06:24:23 p.m.            | PRUEBA          | dbo            | Empleados   | update empleados set nombre = 'Buty - Pr |
|                          | 06/07/2022 06:24:23 p.m.            | PRUEBA          | dbo            | thinserted  | TRUNCATE TABLE tolloseted                |
|                          | 06/07/2022 06:24:23 p.m.            | PRUEBA          | dbo            | tbiloserted | TRUNCATE TABLE tolloserted               |
|                          | 06/07/2022 06:23:58 p.m.            | PRUEBA          | dbo            | Empleados   | select * from empleados                  |
|                          | 06/07/2022 06:23:50 p.m.            | PRUEBA          | dbo            | Empleados   | DELETE FROM Empleados where numero       |
|                          | 06/07/2022 06:23:50 p.m.            | PRUEBA          | dbo            | Empleados   | DELETE FROM Empleados where numero       |
|                          | 06/07/2022 06:23:44 p.m.            | PRUEBA          | dbo            | Empleados   | select * from empleados                  |
|                          | 06/07/2022 06:23:34 p.m.            | PRUEBA          | dbo            | Empleados   | DELETE FROM Empleados where numero       |
| Status                   | 06/07/2022 06:23:34 p.m.            | PRUEBA          | dbo            | Empleados   | DELETE FROM Empleados where numero       |
| Last Refresh             | O6/07/2022 06:23:30 p.m.            | PRUEBA          | dbo            | Empleados   | DELETE FROM Empleados where numero       |
|                          | 06/07/2022 06:23:30 p.m.            | PRUEBA          | dbo            | Empleados   | DELETE FROM Empleados where numero       |
| 18/08/2022 06:33:35 p.m. | O6/07/2022 06:23:26 p.m.            | PRUEBA          | 515            | schemas     | SELECT clmns.column id AS [ID], clmns.r  |
| Filter: None             | Ø 06/07/2022 06:23:26 p.m.          | PRUEBA          | sys            | xml_schema  | SELECT clmns.column_id AS [ID], clmns.r  |

\*Nota: SQL Server registra el evento usando el horario UTC y no la hora local del equipo. Por lo tanto, al momento de consultar la auditoría hay que hacer la conversión para ver la fecha y hora exacta del evento.

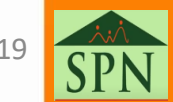

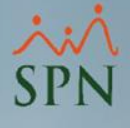

- 5. Ejemplo de modificaciones de datos y su verificación en la Auditoría:
   Vamos a presentar 3 ejemplos de cambios en los datos:
  - Actualización
  - Inserción
  - Eliminación

Lo realizaremos desde diferentes aplicaciones y vamos a observar como estos cambios se registran en la auditoría.

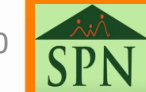

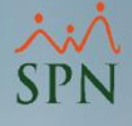

#### 5.1. Actualización de datos.

Se realizó un cambio en el campo Código Cuenta mediante este módulo:

| Mantenimiento de Cuentas                                                                                                    | Mantenimiento de Cuentas                                                                                                    |
|----------------------------------------------------------------------------------------------------|----------------------------------------------------------------------------------------------------|
| Opciones                                                                                                    | Opciones                                                                                                    |
|                                                                                                    |                                                                                                    |
| 🔟 Consulta 📝 Registro                                                                                                    | 🔯 Consulta 📝 Registro                                                                                                    |
| Cuenta Contable :       215010010101         Nombre Cuenta :       Salario por Pagar         Código Cuenta :       _SYS0000000220 | Cuenta Contable :       21501001010101         Nombre Cuenta :       Salario por Pagar         Código Cuenta :      SYS0000000[4557] |

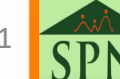

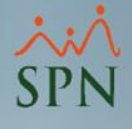

#### 5.1. Actualización de datos.

#### Al consultar la auditoría, podemos ver:

| 🗁 Load L     | 🍃 Load Log 👌 Export 😰 Refresh 🍸 Filter 🔍 Search 🔳 Stop 🖺 Help |                                                      |                                                                       |                                          |           |                                         |                                  |           |  |
|--------------|---------------------------------------------------------------|------------------------------------------------------|-----------------------------------------------------------------------|------------------------------------------|-----------|-----------------------------------------|----------------------------------|-----------|--|
| Log file sum | Log file summary: No filter applied                           |                                                      |                                                                       |                                          |           |                                         |                                  |           |  |
| Date 🔻       |                                                               | Event Time Server Instance Name Action ID Class Type |                                                                       |                                          |           | pe Session Server Principal Name Databa |                                  |           |  |
| 20           | /08/2022                                                      | 2 03:13:58 p.m.                                      | :13:58 p.m. 15:13:58.9818585 DESKTOP-07UH620\SQLE2019SPN UPDATE TABLE |                                          |           |                                         | usuarioPrueba PRUEBA_AUDI        |           |  |
|              |                                                               |                                                      |                                                                       |                                          |           |                                         |                                  |           |  |
| Object Nam   | ne                                                            | Statement                                            |                                                                       |                                          |           |                                         |                                  |           |  |
| sCuenta_c    | ontable                                                       | Update sCuenta                                       | contable SET Descrip                                                  | ocion ='Salario por Pagar' Cuentasap ='_ | SYS000000 | 04557' Where                            | e (Cuenta= '215010010101') and C | ompania=1 |  |
|              |                                                               |                                                      |                                                                       |                                          |           |                                         |                                  |           |  |
| Client IP    | Client IP Application Name                                    |                                                      |                                                                       |                                          |           |                                         |                                  |           |  |
| 10.0.0.4     | SPN - I                                                       | nterfaz Contable                                     |                                                                       |                                          |           |                                         |                                  |           |  |
|              |                                                               |                                                      |                                                                       |                                          |           |                                         |                                  |           |  |

- Fecha y hora del evento
- Instancia de SQL
- Tipo de acción: UPDATE
- Tipo de objeto afectado: TABLA
- Usuario de la DB: usuarioPrueba
- Base de datos afectada: PRUEBA\_AUDIT

- Nombre de la tabla afectada:
   sCuenta\_contable
- Sentencia SQL completa donde vemos el cambio realizado.
- IP del equipo: **10.0.0.4**
- Nombre del aplicativo desde donde se realizó el cambio: SPN – Interfaz Contable

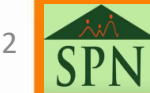

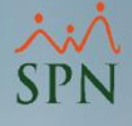

#### 5.2.Inserción de datos.

Para este ejemplo agregamos un nuevo Nivel Académico usando el módulo de *Personal*:

| 🖉 Nivel Académico 🧮                   | × |
|---------------------------------------|---|
| <br>Opciones                          |   |
|                                       |   |
| 👰 <u>C</u> onsulta 📝 <u>R</u> egistro | 1 |
| Código Nuevo                          |   |
| Descripción DOCTORADO                 |   |
| Nivel MT Doctorado / Doctorado        |   |
|                                       |   |
|                                       |   |
|                                       |   |
|                                       |   |
|                                       |   |

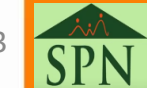

23

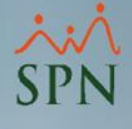

#### 5.2.Inserción de datos.

#### Al consultar la auditoría, tenemos:

| 🗁 Load Log 👌 Export 😰 Refresh 🍸 Filter 🔍 Search 🔟 Stop 🎼 Help                                                                                                    |                            |                                                                                                   |             |                |                               |  |  |  |
|----------------------------------------------------------------------------------------------------|----------------------------|---------------------------------------------------------------------------------------------------|-------------|----------------|-------------------------------|--|--|--|
| Log file summary: No filter applied                                                                                                    |                            |                                                                                                   |             |                |                               |  |  |  |
| Date ⊽                                                                                                    | Event Time                 | Server Instance Name                                                                              | Action ID   | Class Type     | Session Server Principal Name |  |  |  |
| 20/08/2022 03:57:22 p.m.                                                                                                    | 15:57:22.9479101           | DESKTOP-07UH620\SQLE2019SPN                                                                       | INSERT      | TABLE          | usuarioPrueba                 |  |  |  |
| Database Name Object Name Statement                                                                                                    |                            |                                                                                                   |             |                |                               |  |  |  |
| PRUEBA_AUDIT NIVEL_ACADE                                                                                                    | MICO INSERT INTO           | INSERT INTO Nivel_Academico (Codigo,Descripcion, ID_Nivel_Educacion_Mt) Values(18,'DOCTORADO',477 |             |                |                               |  |  |  |
| Client IP Application Name                                                                                                    | Client IP Application Name |                                                                                                   |             |                |                               |  |  |  |
| 10.0.0.4 SPN - Personal                                                                                                    |                            |                                                                                                   |             |                |                               |  |  |  |
| Database Name         Object Name           PRUEBA_AUDIT         NIVEL_ACADE           Client IP         Application Name           10.0.0.4         SPN - Personal | MICO INSERT INTO           | Nivel_Academico (Codigo,Descripcion,                                                              | ID_Nivel_Ed | Jucacion_Mt) \ | /alues(18,'DOCTORADO',4774)   |  |  |  |

- Fecha y hora del evento
- Instancia de SQL
- Tipo de acción: INSERT
- Tipo de objeto afectado: TABLA
- Usuario de la DB: usuarioPrueba
- Base de datos afectada: PRUEBA\_AUDIT

- Nombre de la tabla afectada: NIVEL\_ACADEMICO
- Sentencia SQL completa donde vemos la inserción realizada.
- IP del equipo: **10.0.0.4**
- Nombre del aplicativo desde donde se realizó la inserción: SPN – Personal

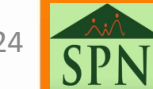

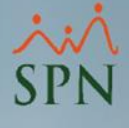

#### 5.3.Eliminación de datos.

En este caso eliminamos un descuento usando el módulo de *Nómina*:

| 🙆 Descuentos                         |              |                       |                       |                            |
|--------------------------------------|--------------|-----------------------|-----------------------|----------------------------|
| Opciones                             |              |                       |                       |                            |
| 🗅 🖬 🗙 😹 📾 🖬                          | -            |                       |                       |                            |
| 🗾 <u>C</u> onsulta 🛛 📝 <u>R</u> egis | tro          |                       |                       |                            |
|                                      |              |                       |                       |                            |
| Código                               | 3639         |                       |                       | Empleados activos 🔽        |
| Empleado                             | 659          | JUAN ROSARIO CASTILLO | 0                     | •                          |
| Tipo Descuento                       | 60           | ULTIMOS GA            | ASTOS PLUS EMPL       | EADOS                      |
| Fecha                                | 27/12/2019 🔻 | 🞾 🔿 Descue            | ento <u>F</u> ijo 💿 D | )escuento <u>V</u> ariable |
| Valor                                | 19.22        |                       |                       |                            |
| Es Porcentual ?                      |              |                       |                       |                            |
| Tasa de Interés                      | 1.00         | D                     | educción              | 19.41                      |
| Número de Cuotas                     | 1            | C                     | uotas descontadas     | 0                          |
| Monto Adeudado                       | 19.41        | _                     |                       |                            |
| Total a descontar                    | 19.41        | R                     | leferencia            | 0                          |

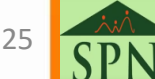

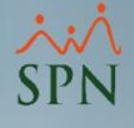

#### 5.3.Eliminación de datos.

#### Al consultar la auditoría, tenemos:

| 🗁 Load Log   🛃 Expo        |                                                                                    |                   |                                                                          |           |       |               |                          |      |
|----------------------------|------------------------------------------------------------------------------------|-------------------|--------------------------------------------------------------------------|-----------|-------|---------------|--------------------------|------|
| Log file summary: No filte | er applied                                                                         |                   |                                                                          |           |       |               |                          |      |
| Date ▼                     |                                                                                    | Event Time        | Server Instance Name                                                     | Action ID | Class | Туре          | Session Server Principal | Name |
| 20/08/2022 04              | 20/08/2022 04:20:51 p.m. 16:20:51.6982594 DESKTOP-07UH620\SQLE2019SPN DELETE TABLE |                   |                                                                          |           | E     | usuarioPrueba |                          |      |
| Database Name Ob           | oject Name                                                                         | Statement         | atement Client                                                           |           |       | Client I      | P Application Name       |      |
| PRUEBA_AUDIT De            | escuentos                                                                          | DELETE [PRUEBA_AU | .ETE [PRUEBA_AUDIT].[dbo].[Descuentos] where Codigo_descuento=3639 10.0. |           |       |               |                          |      |

- Fecha y hora del evento
- Instancia de SQL
- Tipo de acción: DELETE
- Tipo de objeto afectado: TABLA
- Usuario de la DB: usuarioPrueba
- Base de datos afectada: PRUEBA\_AUDIT

- Nombre de la tabla afectada:
   Descuentos
- Sentencia SQL completa donde vemos la eliminación realizada.
- IP del equipo: 10.0.0.4
- Nombre del aplicativo desde donde se eliminó el registro: SPN – Nómina

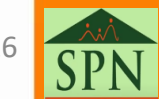

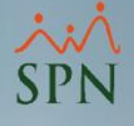

6. Impacto en el espacio en disco al activar la auditoría SQL:

Es importante tomar en cuenta que estas auditorías almacenan toda esa información en disco, y su crecimiento va a depender de cuánta información estemos recolectando.

Para evitar almacenar información innecesaria, se recomienda identificar con cada proveedor cuáles son esos objetos (tablas, vistas, etc.) críticos de la aplicación y auditar "Acciones" específicas tales como: INSERT, UPDATE, DELETE y EXECUTE.

\*Pueden consultar la documentación de MS SQL Server para ver las Acciones y los Grupos de Acciones y que implican cada uno.

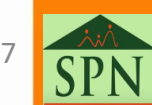

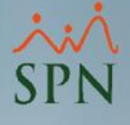

6. Impacto en el espacio en disco al activar la auditoría SQL:

Este resultado fue con una muestra de 10 empleados y activando la auditoría para todos los objetos de la base de datos y para todos los tipos de acciones (DDL y DML):

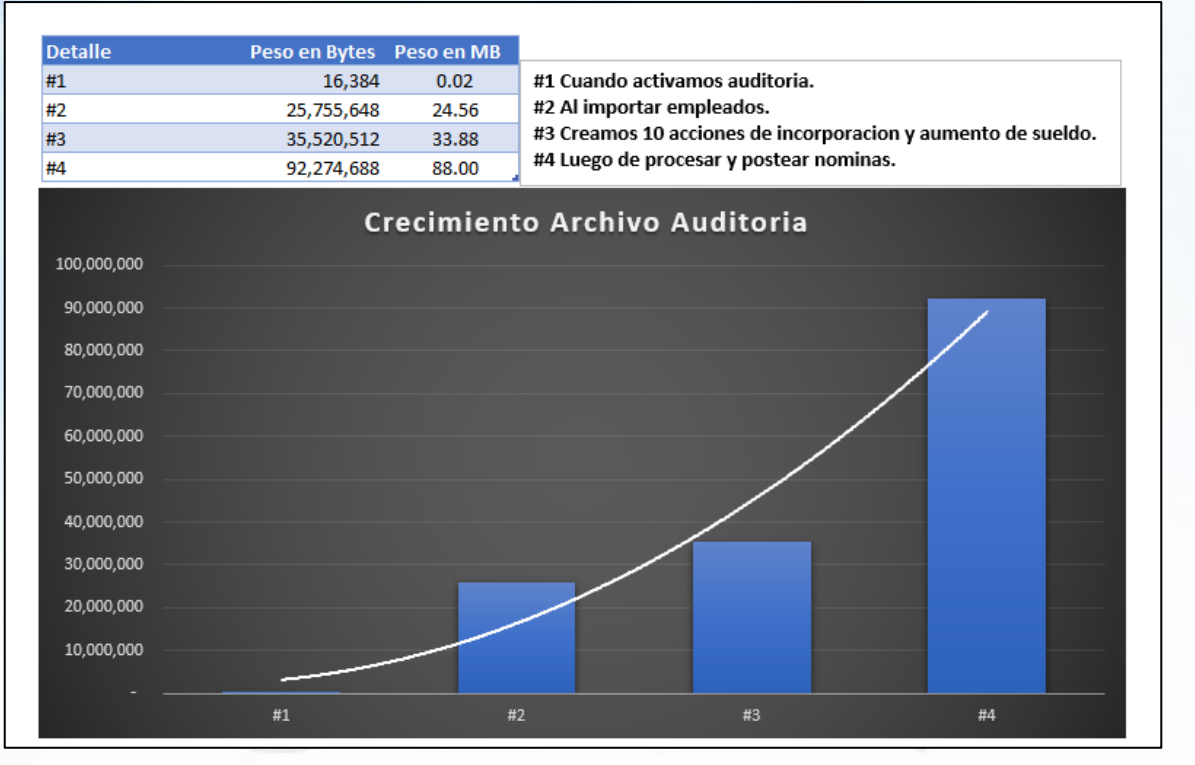

SPN

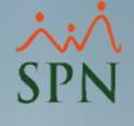

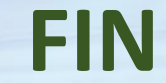

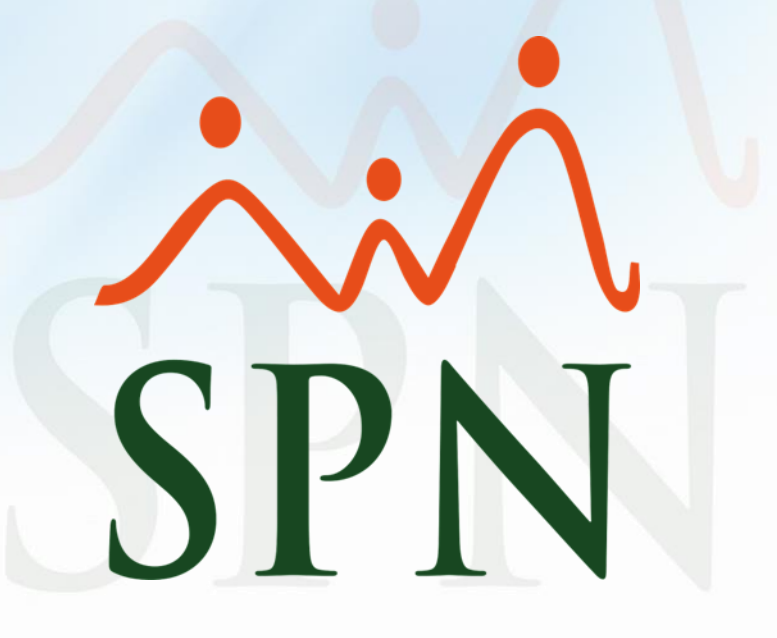

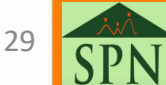